## **Requesting and Sending a Package Using FTP**

## Requesting:

- 1. Log into <u>ftp.spotsylvania.va.us</u> using your login credentials provided.
- 2. Use the left sidebar and select **Packages**

| STOTEVICE T  |              |
|--------------|--------------|
| 🔂 Home       | Reckages     |
| 🐣 Users      | My Mailboxes |
| 🖧 Groups     |              |
| D Folders    | Mailbox      |
| 💾 Packages 🗕 | Inbox        |
| Contacts     | ✓ Sent       |
| live View    | 📑 Templates  |
| E Logs       |              |
| ull Reports  |              |
| 🔅 Settings   |              |

3. On the right-hand side, select Request Files

a.

a.

4. Enter recipient's name to send them a link to upload files

| eque | st Files |                     |        |               |                  |
|------|----------|---------------------|--------|---------------|------------------|
| Send | Preview  | Check Recipients    | Cancel | Save As Draft | Save As Template |
| То   |          |                     |        |               |                  |
|      | Show Cc/ | Bcc Manage Contacts |        |               |                  |

## Sending:

- 1. Log into <u>ftp.spotsylvania.va.us</u> using login credentials provided.
- 2. Use the left side bar and select **Packages**

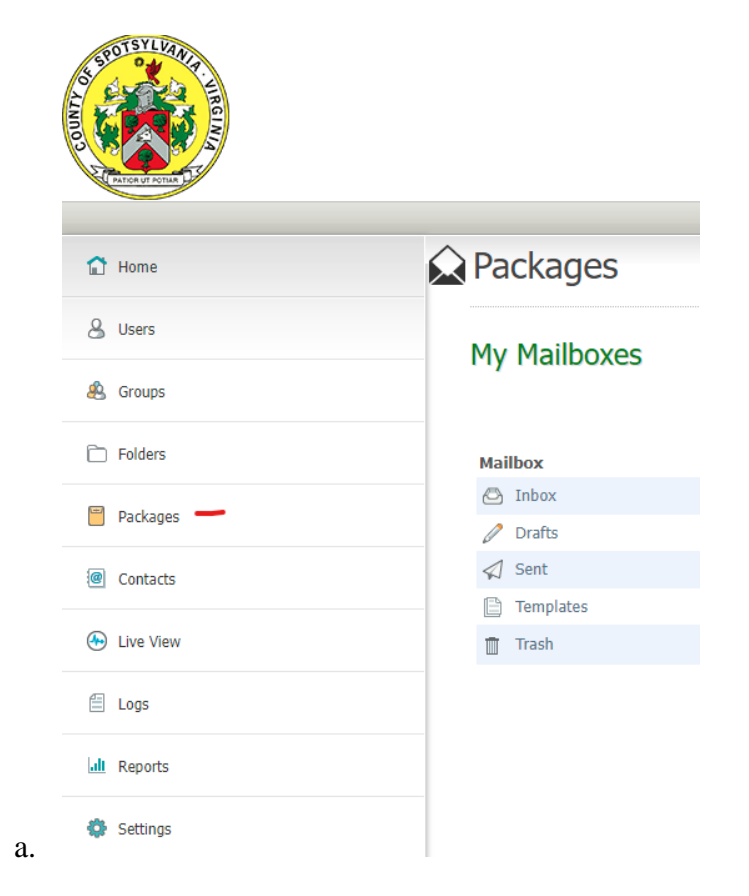

3. On the right-hand side, select Send Package

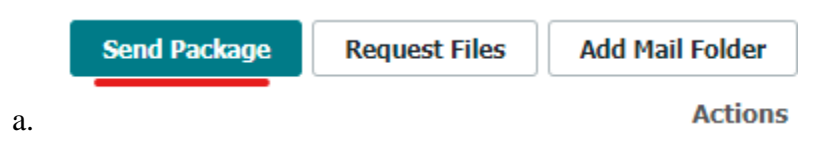

4. Enter recipient's email and complete form accordingly.

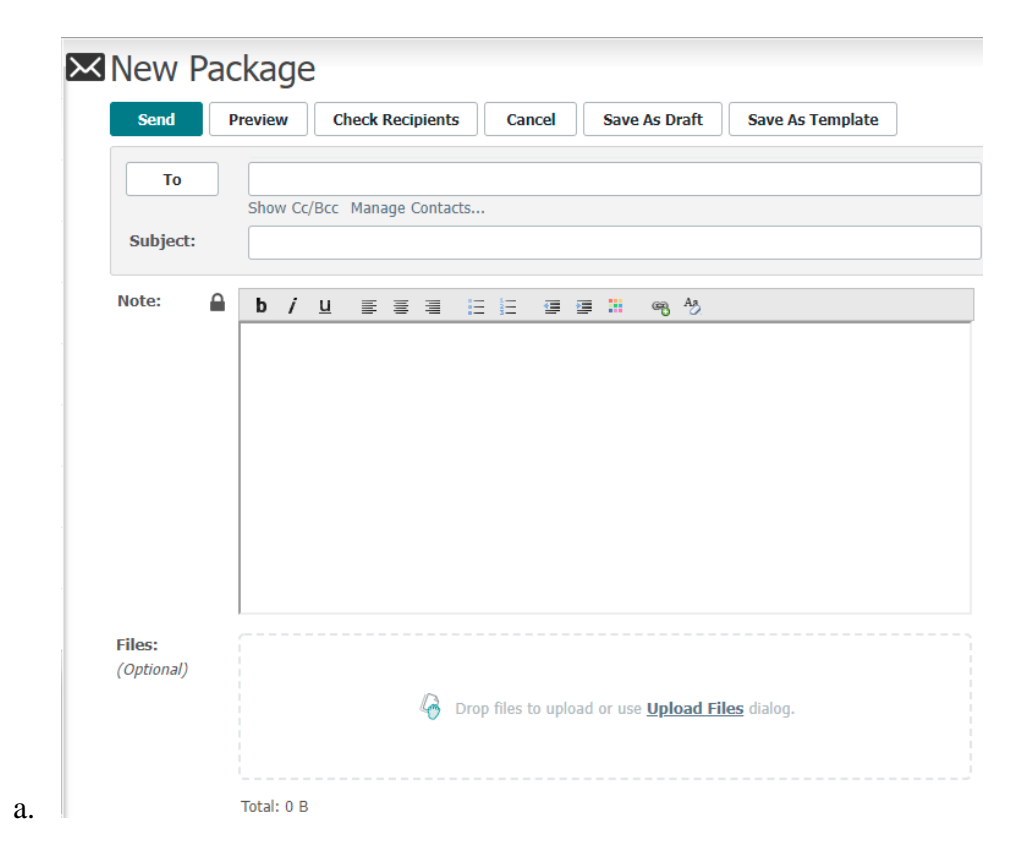